# 為TETRA下載配置自定義時間

### 目錄

# 簡介

本文檔介紹如何配置本地終端以在任何所需時間下載TETRA更新,以滿足頻寬使用要求。

# 背景資訊

TETRA是安全終端的離線引擎,它使用防病毒簽名為終端提供保護。TETRA每天都會收到對其特徵 資料庫的更新,以便及時應對各種新的威脅。這些更新在大型環境中可能會使用大量頻寬,因此 ,每個端點都會在預設設定為1小時的更新間隔內隨機選擇下載時間。即使在TETRA策略上可以選 擇不同的更新間隔,也不能選擇特定時間觸發此下載過程。本文檔提供解決方法,以強制TETRA使 用Windows計畫作業更新其AV簽名。

# 必要條件

#### 需求

安全終端策略配置和Windows計畫作業的基本知識。

#### 採用元件

- 安全終端雲端主控台
- 適用於Windows 8.1.3的安全終端聯結器
- Windows 10企業版

本文中的資訊是根據特定實驗室環境內的裝置所建立。文中使用到的所有裝置皆從已清除(預設))的組態來啟動。如果您的網路運作中,請確保您瞭解任何指令可能造成的影響。

# 設定

警告:如背景部分所述,TETRA更新可能會佔用大量頻寬。預設情況下,安全端點會嘗試減 少此影響,並在預設情況下設定為1小時的更新間隔內隨機化TETRA更新。建議不要強制所有 聯結器同時更新定義,特別是在大型環境中。只有在控制更新時間非常關鍵的特殊情況下,才 能使用此過程。在任何其它情況下,最好是自動更新。

選擇要為自定義TETRA下載時間配置的安全終端策略。

**注意**:請注意,此配置是在策略基礎上完成的,此策略中的所有終端都會受到影響。因此,建 議您將要控制的用於自定義TETRA更新的所有裝置放在同一個安全終結點策略上。

登入到安全端點管理控制檯並導航到**管理 > 策略**,然後搜尋已選擇使用的策略,然後按一下**編輯**。 進入策略配置頁面後,導航到TETRA Section。在此部分下,取消選中Automatic Content Updates覈取方塊並**儲存**該策略。這與安全終結點雲控制檯上的配置相關。

| # Windows               |                               |                                   |            |  |
|-------------------------|-------------------------------|-----------------------------------|------------|--|
| Name                    | TETRA-Policy                  |                                   |            |  |
| Description             |                               |                                   |            |  |
|                         |                               |                                   |            |  |
| Modes and Engines       |                               | ✓ TETRA ①                         |            |  |
| Perchastana             |                               | Scan Archives (1)                 |            |  |
| 3 exclusion sets        |                               | Scan Packed Files ()              |            |  |
| Prozv                   |                               | Deep Scan Files 0                 |            |  |
|                         |                               | Detect Expanded Threat Types      | 0          |  |
|                         |                               | Automatic Content Updates 0       |            |  |
| Outbreak Control        | Content Update Interval       | 1 hour                            | v 0        |  |
| Device Control          |                               | Local Secure Endpoint Update S    | erver 0    |  |
| Product Updates         | Secure Endpoint Update Server |                                   | 0          |  |
| Advanced Settings       |                               | Use HTTPS for TETRA Definition    | Updates () |  |
| Administrative Features |                               | Secure Endpoint Update Server Cor | figuration |  |
| Client User Interface   |                               |                                   |            |  |
| File and Process Scan   |                               |                                   |            |  |
| Cache                   |                               |                                   |            |  |
| Endpoint Isolation      |                               |                                   |            |  |
| Engines                 |                               |                                   |            |  |
| TETRA                   |                               |                                   |            |  |
| Network                 |                               |                                   |            |  |

在下一個配置條目中,訪問您的Windows裝置並開啟一個新的記事本檔案以新增以下行:

cd C:\Program Files\Cisco\AMP\8.1.3.21242

sfc.exe -forceupdate

請注意,您需要使用與終端上當前已安裝版本匹配的安全終端版本(本例中為8.1.3.21242v)。如果不 確定版本,可以按一下Secure Endpoint使用者介面裝置圖示,然後按一下Statics頁籤檢查當前版本 。將這些行新增到記事本後,按一下File,然後按一下Save As。然後按一下Save as a Type,然後 選擇All files。最後,鍵入檔案的名稱並將其另存為.BAT副檔名。如果要將檔案儲存在C:\資料夾下 ,則需要使用管理員許可權執行記事本。作為附帶說明,您可以執行BAT檔案以強制TETRA更新作 為測試。

在Windows電腦上開啟Schedule Task Open Task Scheduler(計畫任務開啟任務計畫程式),然 後按一下**Create a Task**(建立任務)按鈕(位於右列)。

| (B) Task Scheduler                                |                                                                                                    | – 🗆 ×                                                                                                    |  |  |
|---------------------------------------------------|----------------------------------------------------------------------------------------------------|----------------------------------------------------------------------------------------------------|--|--|
| File Action View Help                             |                                                                                                    |                                                                                                    |  |  |
| 🕈 🔿 🔟 🔟 🔟                                         |                                                                                                    |                                                                                                    |  |  |
| Task Scheduler (Local)     Task Scheduler Library | Task Scheduler Summary (Last refreshed: 1/24/2023         Overview of Task Scheduler         •         •         •         •         •         •         •         •         •         •         •         •         •         •         •         •         •         •         •         •         •         •         •         •         •         •         •         •         •         •         •         •         •         •         •         •         •         •         •         •         •         •         •         •         •         •         •         •         •         •         •         •         < | Actions Task Scheduler (Local) Connect to Another Computer Create Basic Task Create Task Import Task Import Task Display All Running Tasks Enable All Tasks History AT Service Account Configuration |  |  |
|                                                   | Status of t Last 24 hours  Summary: 0 total - 0 running, 0 succee Task Name Ri Last refreshed at 1/24/2023 6:08:50 PM Refr                                                                                                    | View   Refresh Help                                                                                                    |  |  |

在General頁籤下,鍵入此任務的名稱,然後選擇Run whenever user is logged or not logged。選 中Run with the highest privelages覈取方塊。在configure for選項下,選擇應用的作業系統。本演示 使用Windows 10。

| Name:                                                 | TETRA-Update                                                                                               |                                                                                              |                      |
|-------------------------------------------------------|----------------------------------------------------------------------------------------------------|----------------------------------------------------------------------------------------------|----------------------|
| ocation                                               | 1                                                                                                    |                                                                                              |                      |
| Author:                                               | DESKTOP-00DJG                                                                                              | iM9\Abraham Barrientos                                                                       |                      |
| escription:                                           |                                                                                                    |                                                                                              |                      |
| Security op                                           | tions                                                                                                    |                                                                                              |                      |
| 14.0                                                  | ing the task, use th                                                                                       | he following user account:                                                                   |                      |
| When runn                                             |                                                                                                    |                                                                                              |                      |
| DESKTOP-0                                             | ODJGM9\Abrahan                                                                                             | n Barrientos                                                                                 | Change User or Group |
| DESKTOP-0                                             | ODJGM9\Abrahan<br>y when user is logg                                                                      | n Barrientos<br>ged on                                                                       | Change User or Group |
| DESKTOP-(<br>Run onl<br>Run wh                        | ODJGM9\Abrahan<br>y when user is logg<br>ether user is logge                                               | n Barrientos<br>ged on<br>d on or not                                                        | Change User or Group |
| DESKTOP-(<br>Run onl<br>Run wh<br>Do r                | ODJGM9\Abrahan<br>y when user is logg<br>ether user is logge<br>not store password                         | n Barrientos<br>ged on<br>d on or not<br>I. The task will only have access to local com      | Change User or Group |
| DESKTOP-(     Run onl     Run wh     Do n     Run wit | ODJGM9\Abrahan<br>y when user is logge<br>ether user is logge<br>not store password<br>h highest privilege | n Barrientos<br>ged on<br>d on or not<br>I. The task will only have access to local com<br>s | Change User or Group |

在「**Triggers**」頁籤下,按一下**New Trigger**。 在「新建觸發器配置」頁上,可以自定義希望 TETRA更新其簽名的時間。在本例中,使用了本地電腦時間下午1點運行的每日計畫。開始日期選 項定義此任務何時啟用。完成計畫設定後,按一下**ok。** 

| Edit Trigger                                                          |                                                                                                    | ×  |
|-----------------------------------------------------------------------|----------------------------------------------------------------------------------------------------|----|
| Begin the task:<br>Settings<br>One time<br>Daily<br>Weekly<br>Monthly | On a schedule                                                                                                    | es |
| Advanced setti                                                        | ngs<br>for up to (random delay): 1 hour<br>k every: 1 hour<br>for a duration of: 1 day                                         |    |
| Stop task if<br>Expire: 1                                             | all running tasks at end of repetition duration<br>f it runs longer than:<br>/24/2024 6:50:59 PM Synchronize across time zones |    |
|                                                                       | OK Cano                                                                                                    | el |

在「Actions」頁籤上,按一下New Action。在「New Action」頁籤上,為「Action」設定選擇「 Start a program」。在Program/Settings下,按一下Browse,然後選擇BAT指令碼。按一下Ok以建 立操作。將其餘設定保留為預設值,然後按一下Ok以建立Task。

| Edit Actio | n                                                       | × |
|------------|---------------------------------------------------------|---|
| You mus    | st specify what action this task will perform.          |   |
| Action:    | Start a program ~                                       |   |
| Setting    | IS                                                      |   |
| Progra     | am/script:                                              |   |
| "C:\Us     | sers\Abraham Barrientos\Desktop\StopService.BAT" Browse |   |
| Add a      | rguments (optional):                                    |   |
| Start in   | n (optional):                                           |   |
|            |                                                         |   |
|            |                                                         |   |
|            |                                                         |   |
|            |                                                         |   |
|            |                                                         |   |
|            |                                                         |   |
|            |                                                         |   |
|            | OK Cancel                                               |   |

最後,此任務計畫程式需要管理憑據才能建立任務,因為選擇了「使用最高許可權運行」。使用管 理員憑據進行身份驗證後,任務即可運行並執行以通知Secure Endpoint Service何時根據配置的計 畫相應地更新TETRA。

# 驗證

按一下左列中的Task Scheduler Library資料夾。驗證是否已按預期建立並列出計畫。

| Task Scheduler         |                  |         |                                                                                      |                 |
|------------------------|------------------|---------|--------------------------------------------------------------------------------------|-----------------|
| File Action View Help  |                  |         |                                                                                      |                 |
| 🗢 🔿 🙍 🖬 🖬              |                  |         |                                                                                      |                 |
| Task Scheduler (Local) | Name             | Status  | Triggers                                                                             | Next Run Time   |
| Microsoft              | 🕒 GoogleUpda     | Ready   | Multiple triggers defined                                                            | 1/24/2023 9:01: |
| / microsoft            | GoogleUpda       | Ready   | At 9:01 PM every day - After triggered, repeat every 1 hour for a duration of 1 day. | 1/24/2023 7:01: |
|                        | MicrosoftEd      | Ready   | Multiple triggers defined                                                            | 1/24/2023 8:08: |
|                        | MicrosoftEd      | Ready   | At 7:38 PM every day - After triggered, repeat every 1 hour for a duration of 1 day. | 1/24/2023 6:38  |
|                        | OneDrive Re      | Ready   | At 6:03 PM on 1/22/2023 - After triggered, repeat every 1.00:00:00 indefinitely.     | 1/25/2023 6:03: |
|                        | OneDrive St      | Ready   | At 5:00 PM on 5/1/1992 - After triggered, repeat every 1.00:00:00 indefinitely.      | 1/25/2023 8:41: |
|                        | TETRA-Update     | Ready   | At 7:15 PM every day                                                                 | 1/24/2023 7:15: |
|                        |                  |         |                                                                                      |                 |
|                        |                  |         |                                                                                      |                 |
|                        | <                |         |                                                                                      | >               |
|                        | General Triggers | Actions | Conditions Settings History (disabled)                                               |                 |

您可以檢查聯結器在**安全端點使用者介面 > 靜態**頁籤下下載的最新TETRA定義編號。您可以使用此 數字在**Management > Av Definitions summary**下比較控制檯中可用的最新定義,以查詢裝置是否最 新和最新定義。另一種替代方法是在安全端點控制檯中監視特定端點的「定義上次更新」值。

| 🗌 🔻 🗱 DESKTOP-O                                               | ODJGM9 in group Jobarrie_Proxy           |                    | ✓ Definitions Up To Date ⊨          |
|---------------------------------------------------------------|------------------------------------------|--------------------|-------------------------------------|
| Hostname                                                      | DESKTOP-00DJGM9                          | Group              | Jobarrie_Proxy                      |
| Operating System                                              | Windows 10 Enterprise (Build 19045.2486) | Policy             | TETRA-Policy                        |
| Connector Version                                             | 8.1.3.21242                              | Internal IP        |                                     |
| Install Date                                                  | 2023-01-23 13:01:50 CST                  | External IP        |                                     |
| Connector GUID                                                | 22277c92-e5f5-4dcb-894c-392d4428b5c0     | Last Seen          | 2023-01-24 20:24:25 CST             |
| Processor ID                                                  | 0f8bfbff000006f1                         | Definition Version | TETRA 64 bit (daily version: 89889) |
| Definitions Last Updated                                      | 2023-01-24 20:24:25 CST                  | Update Server      | tetra-defs.amp.cisco.com            |
| Cisco Secure Client ID                                        | N/A                                      |                    |                                     |
| 4 Events 13 Device Trajectory 13 Diagnostics (3) View Changes |                                          |                    |                                     |

# 疑難排解

當定義沒有按預期更新時,您可以檢視日誌,以搜尋TETRA更新錯誤。為此,請在Schedule任務觸 發時間之前,在Advanced頁籤下的Secure Endpoint使用者介面上啟用調試模式。在「計畫任務觸 發器」之後,讓聯結器在此模式下運行至少20分鐘,然後檢視位於**C:\Program** Files\Cisco\AMP\X.X.X(其中X.X.X是系統上的安全端點的當前版本)下的最新sfcx.exe.log檔案。

ForceWakeUpdateThreadAbout向我們顯示,TETRA由計畫作業觸發,以便按預期進行更新。如果 您沒有看到此日誌,則可能是與Windows計畫任務配置相關的問題。

```
(99070187, +0 ms) Jan 24 20:30:01 [3544]: ForceWakeUpdateThreadAbout to force update thread
awake. Forcing tetra def update.
(99070187, +0 ms) Jan 24 20:30:01 [1936]: UpdateThread: Tetra ver string retrieved from config:
(99070781, +0 ms) Jan 24 20:30:02 [1936]: UpdateTetra entered...
(99070781, +0 ms) Jan 24 20:30:02 [1936]: UpdateTetra: elapsed: cur: 1674621002, last: 0,
interval:180
```

如果計畫作業成功觸發TETRA更新定義,則需要在日誌中搜尋任何相關的TETRA錯誤。這是 TETRA錯誤代碼2200,它表示服務在更新過程中被中斷。如何對一般TETRA錯誤進行故障排除不 在本檔案的範圍之內,但是,本文檔末尾的連結是關於對TETRA錯誤代碼進行故障排除的思科文章 。

ERROR: TetraUpdateInterface::update Update failed with error -2200

# 相關資訊

- <u>TETRA</u>
- <u>— Tetra3000</u>
- <u>TETRA Windows</u>

#### 關於此翻譯

思科已使用電腦和人工技術翻譯本文件,讓全世界的使用者能夠以自己的語言理解支援內容。請注 意,即使是最佳機器翻譯,也不如專業譯者翻譯的內容準確。Cisco Systems, Inc. 對這些翻譯的準 確度概不負責,並建議一律查看原始英文文件(提供連結)。